## Argo Sidi Alunni – versione 2.10.1

A seguito nota Miur 3362 del 25/9/2015, che anticipa la nuova gestione dei *Quadri Orario*, direttamente sul portale Sidi, nel programma sono state disabilitate le seguenti funzioni:

- Estrazione flusso *Piani di Studio*;
- Allineamento Piani di Studio;
- Allineamento tabella materie.

E stato aggiunto inoltre un controllo per l'esclusione dal flusso Frequenza, delle classi appartenenti ad indirizzi con classificazione SE (ex corsi serali – percorsi di secondo livello); queste classi devono essere momentaneamente associate ad una sede fittizia con altro codice ministeriale.

## Argo Sidi Alunni – versione 2.10.0

Tramite la nuova procedura *Anagrafe\Sincronizzazione\Sincronizza Piani di Studio* il programma consente di verificare la composizione del Piano di Studi associato all'alunno su Sidi ed eventualmente sostituirlo con un altro.

Una volta confermato il codice meccanografico, in un apposito pannello si ricercherà l'alunno tramite uno dei seguenti elementi identificativi: cognome, nome codice fiscale o codice Sidi.

| C Ricerca                                |             |              |                |                 | X             |
|------------------------------------------|-------------|--------------|----------------|-----------------|---------------|
| Impostare i dati da ricercare            |             |              |                |                 | · · · · · · · |
| Cognome:                                 |             | Nome:        |                |                 | Cerca         |
| CF:                                      | [           | Codice Sidi: | 836901         |                 | Annulla       |
| Risultato della ricerca                  |             |              |                |                 |               |
| Cognome                                  | N           | lome         | Data Nascita   | Cod.Fisc.       | Cod. Sic      |
| BOCCO                                    | GIANLUCA    |              | 04/04/2000     | BCCGLC00D04H501 | 836901        |
|                                          |             |              |                |                 |               |
|                                          |             |              |                |                 |               |
|                                          |             |              |                |                 |               |
| ۰                                        |             |              |                |                 | •             |
| Criterio Ricerca<br>Immediato C Avanzato | ⊂ Selettivo | 1 el         | ementi trovati | OK Ordin        | na Stampa     |

La ricerca si può avviare anche inserendo parte del cognome o del nome o del codice fiscale (il codice Sidi va specificato per intero); se si lasciano vuote le caselline di input, il programma visualizzerà l'elenco di tutti gli alunni della scuola selezionata.

Scelto l'alunno, il programma riporta, in un pannello, il cognome e nome, l'indirizzo Miur di appartenenza e la descrizione del Piano di Studi risultante su Sidi; sotto, in un riquadro, vengono elencate le materie che ne fanno parte.

| Cognome:     | Bocco                        | Nome: GIANLUCA                      | Codice indirizzo: MX01      |    |
|--------------|------------------------------|-------------------------------------|-----------------------------|----|
| Piano di stu | idi assegnato su Sidi: PIANO | DI STUDIO PER L'ANNO 2014 INDIRIZZO | MX01 (0F0016017019) Modifie | ca |
| Aaterie del  | Piano di studi               |                                     |                             |    |
| 2666         | - RELIGIONE CATTOLICA/A      | TTIVITA' ALTERNATIVA                |                             | •  |
| 2001         | - ITALIANO                   |                                     |                             |    |
| 2003         | - LINGUA INGLESE             |                                     |                             |    |
| 2006         | - MATEMATICA                 |                                     |                             |    |
| 2010         | - ARTE E IMMAGINE            |                                     |                             |    |
| 2015         | - FRANCESE                   |                                     |                             |    |
| 2004         | - STORIA                     |                                     |                             |    |
| 2005         | - GEOGRAFIA                  |                                     |                             |    |
| 2013         | - MUSICA                     |                                     |                             |    |
| 2007         | - SCIENZE                    |                                     |                             |    |
|              |                              |                                     |                             | +  |

L'utente può, in questo contesto, modificare il Piano di studi: cliccando sul pulsante Modifica viene prospettato l'elenco dei Piani di Studio associabili, sulla base dell'indirizzo di studi, all'alunno.

| Piani Studio Sidi:         Image: Piano Di Studio PER L'ANNO 2014 INDIRIZZO: MX01 (0F000000019)         Image: Piano Di Studio PER L'ANNO 2014 INDIRIZZO: MX01 (0F0000015017)         Image: Piano Di Studio PER L'ANNO 2014 INDIRIZZO: MX01 (0F0000016017)         Image: Piano Di Studio PER L'ANNO 2014 INDIRIZZO: MX01 (0F0015016017)         Image: Piano Di Studio PER L'ANNO 2014 INDIRIZZO: MX01 (0F0015016017)         Image: Piano Di Studio PER L'ANNO 2014 INDIRIZZO: MX01 (0F0015017019)         Image: Piano Di Studio PER L'ANNO 2014 INDIRIZZO: MX01 (0F0016017019)         Image: Piano Di Studio PER L'ANNO 2014 INDIRIZZO: MX01 (0F0016017019)         Image: Piano Di Studio PER L'ANNO 2014 INDIRIZZO: MX01 (0F0016017019)         Image: Piano Di Studio PER L'ANNO 2014 INDIRIZZO: MX01 (0F0016017019)         Image: Piano Di Studio PER L'ANNO 2014 INDIRIZZO: MX01 (0F0016017019)         Image: Piano Di Studio PER L'ANNO 2014 INDIRIZZO: MX01 (0F0016017019)         Image: Piano Di Studio PER L'ANNO 2014 INDIRIZZO: MX01 (0F0016017019)         Image: Piano Di Studio PER L'ANNO 2014 INDIRIZZO: MX01 (0F0016017019)         Image: Piano Di Studio PER L'ANNO 2014 INDIRIZZO: MX01 (0F0016017019)         Image: Piano Di Studio PER L'ANNO 2014 INDIRIZZO: MX01 (0F0016017019)         Image: Piano Di Studio PER L'ANNO 2014 INDIRIZZO: MX01 CLASSE: 2A 7 0 | Plani Studio Sidi:         PIANO DI STUDIO PER L'ANNO 2014 INDIRIZZO: MX01 (0F000000019)         PIANO DI STUDIO PER L'ANNO 2014 INDIRIZZO: MX01 (0F0000015017)         PIANO DI STUDIO PER L'ANNO 2014 INDIRIZZO: MX01 (0F0010016017)         PIANO DI STUDIO PER L'ANNO 2014 INDIRIZZO: MX01 (0F0015016017)         PIANO DI STUDIO PER L'ANNO 2014 INDIRIZZO: MX01 (0F0015016017)         PIANO DI STUDIO PER L'ANNO 2014 INDIRIZZO: MX01 (0F0015017019)         PIANO DI STUDIO PER L'ANNO 2014 INDIRIZZO: MX01 (0F0016017019)         PIANO DI STUDIO PER L'ANNO 2014 INDIRIZZO: MX01 (0F0016017019)         PIANO DI STUDIO PER L'ANNO 2014 INDIRIZZO: MX01 CLASSE: 2A 7 0 | Cognome:     | BOCCO               | Nome: GIANLUCA                        | Codice indirizzo: | MX01    |
|----------------------------------------------------------------------------------------------------|----------------------------------------------------------------------------------------------------|--------------|---------------------|---------------------------------------|-------------------|---------|
| <ul> <li>PIANO DI STUDIO PER L'ANNO 2014 INDIRIZZO: MX01 (0F000000019)</li> <li>PIANO DI STUDIO PER L'ANNO 2014 INDIRIZZO: MX01 (0F0000015017)</li> <li>PIANO DI STUDIO PER L'ANNO 2014 INDIRIZZO: MX01 (0F0000016017)</li> <li>PIANO DI STUDIO PER L'ANNO 2014 INDIRIZZO: MX01 (0F0015016017)</li> <li>PIANO DI STUDIO PER L'ANNO 2014 INDIRIZZO: MX01 (0F0015017019)</li> <li>PIANO DI STUDIO PER L'ANNO 2014 INDIRIZZO: MX01 (0F0016017019)</li> <li>PIANO DI STUDIO PER L'ANNO 2014 INDIRIZZO: MX01 (0F0016017019)</li> <li>PIANO DI STUDIO PER L'ANNO 2014 INDIRIZZO: MX01 (0F0016017019)</li> <li>PIANO DI STUDIO PER L'ANNO 2014 INDIRIZZO: MX01 (0F0016017019)</li> </ul>                                                                                                    | PIANO DI STUDIO PER L'ANNO 2014 INDIRIZZO: MX01 (0F000000019)   PIANO DI STUDIO PER L'ANNO 2014 INDIRIZZO: MX01 (0F0000015017)   PIANO DI STUDIO PER L'ANNO 2014 INDIRIZZO: MX01 (0F0000016017)   PIANO DI STUDIO PER L'ANNO 2014 INDIRIZZO: MX01 (0F0015016017)   PIANO DI STUDIO PER L'ANNO 2014 INDIRIZZO: MX01 (0F0015017019)   PIANO DI STUDIO PER L'ANNO 2014 INDIRIZZO: MX01 (0F0016017019)   PIANO DI STUDIO PER L'ANNO 2014 INDIRIZZO: MX01 (0F0016017019)   PIANO DI STUDIO PER L'ANNO 2014 INDIRIZZO: MX01 (0F0016017019)                                                                                                    | Piani Studio | Sidi:               |                                       |                   |         |
| <ul> <li>PIANO DI STUDIO PER L'ANNO 2014 INDIRIZZO: MX01 (0F0000015017)</li> <li>PIANO DI STUDIO PER L'ANNO 2014 INDIRIZZO: MX01 (0F0000016017)</li> <li>PIANO DI STUDIO PER L'ANNO 2014 INDIRIZZO: MX01 (0F0015016017)</li> <li>PIANO DI STUDIO PER L'ANNO 2014 INDIRIZZO: MX01 (0F0015017019)</li> <li>PIANO DI STUDIO PER L'ANNO 2014 INDIRIZZO: MX01 (0F0016017019)</li> <li>PIANO DI STUDIO PER L'ANNO 2014 INDIRIZZO: MX01 (0F0016017019)</li> <li>PIANO DI STUDIO PER L'ANNO 2014 INDIRIZZO: MX01 (0F0016017019)</li> </ul>                                                                                                    | □       PIANO DI STUDIO PER L'ANNO 2014 INDIRIZZO: MX01 (0F0000015017)         □       PIANO DI STUDIO PER L'ANNO 2014 INDIRIZZO: MX01 (0F0000016017)         □       PIANO DI STUDIO PER L'ANNO 2014 INDIRIZZO: MX01 (0F0015016017)         □       PIANO DI STUDIO PER L'ANNO 2014 INDIRIZZO: MX01 (0F0015017019)         □       PIANO DI STUDIO PER L'ANNO 2014 INDIRIZZO: MX01 (0F0016017019)         □       PIANO DI STUDIO PER L'ANNO 2014 INDIRIZZO: MX01 (0F0016017019)         □       PIANO DI STUDIO PER L'ANNO 2014 INDIRIZZO: MX01 CLASSE: 2A 7 0                                                                                                    |              | DI STUDIO PER L'ANN | D 2014 INDIRIZZO: MX01 (0F0000000019) |                   |         |
| <ul> <li>□ PIANO DI STUDIO PER L'ANNO 2014 INDIRIZZO: MX01 (0F0000016017)</li> <li>□ PIANO DI STUDIO PER L'ANNO 2014 INDIRIZZO: MX01 (0F0015016017)</li> <li>□ PIANO DI STUDIO PER L'ANNO 2014 INDIRIZZO: MX01 (0F0015017019)</li> <li>□ PIANO DI STUDIO PER L'ANNO 2014 INDIRIZZO: MX01 (0F0016017019)</li> <li>□ PIANO DI STUDIO PER L'ANNO 2014 INDIRIZZO: MX01 CLASSE: 2A 7 0</li> </ul>                                                                                                    | □       PIANO DI STUDIO PER L'ANNO 2014 INDIRIZZO: MX01 (0F0000016017)         □       PIANO DI STUDIO PER L'ANNO 2014 INDIRIZZO: MX01 (0F0015016017)         □       PIANO DI STUDIO PER L'ANNO 2014 INDIRIZZO: MX01 (0F0015017019)         □       PIANO DI STUDIO PER L'ANNO 2014 INDIRIZZO: MX01 (0F0016017019)         □       PIANO DI STUDIO PER L'ANNO 2014 INDIRIZZO: MX01 (0F0016017019)         □       PIANO DI STUDIO PER L'ANNO 2014 INDIRIZZO: MX01 CLASSE: 2A 7 0                                                                                                    |              | DI STUDIO PER L'ANN | D 2014 INDIRIZZO: MX01 (0F0000015017) |                   |         |
| <ul> <li>PIANO DI STUDIO PER L'ANNO 2014 INDIRIZZO: MX01 (0F0015016017)</li> <li>PIANO DI STUDIO PER L'ANNO 2014 INDIRIZZO: MX01 (0F0015017019)</li> <li>PIANO DI STUDIO PER L'ANNO 2014 INDIRIZZO: MX01 (0F0016017019)</li> <li>PIANO DI STUDIO PER L'ANNO 2014 INDIRIZZO: MX01 CLASSE: 2A 7 0</li> </ul>                                                                                                    | PIANO DI STUDIO PER L'ANNO 2014 INDIRIZZO: MX01 (0F0015016017)         PIANO DI STUDIO PER L'ANNO 2014 INDIRIZZO: MX01 (0F0015017019)         PIANO DI STUDIO PER L'ANNO 2014 INDIRIZZO: MX01 (0F0016017019)         PIANO DI STUDIO PER L'ANNO 2014 INDIRIZZO: MX01 CLASSE: 2A 7 0                                                                                                    |              | DI STUDIO PER L'ANN | D 2014 INDIRIZZO: MX01 (0F0000016017) |                   |         |
| <ul> <li>□ PIANO DI STUDIO PER L'ANNO 2014 INDIRIZZO: MX01 (0F0015017019)</li> <li>□ PIANO DI STUDIO PER L'ANNO 2014 INDIRIZZO: MX01 (0F0016017019)</li> <li>□ PIANO DI STUDIO PER L'ANNO 2014 INDIRIZZO: MX01 CLASSE: 2A 7 0</li> </ul>                                                                                                    | PIANO DI STUDIO PER L'ANNO 2014 INDIRIZZO: MX01 (0F0015017019) PIANO DI STUDIO PER L'ANNO 2014 INDIRIZZO: MX01 (0F0016017019) PIANO DI STUDIO PER L'ANNO 2014 INDIRIZZO: MX01 CLASSE: 2A 7 0 Conferma                                                                                                    |              | DI STUDIO PER L'ANN | D 2014 INDIRIZZO: MX01 (0F0015016017) |                   |         |
| <ul> <li>□ PIANO DI STUDIO PER L'ANNO 2014 INDIRIZZO: MX01 (0F0016017019)</li> <li>□ PIANO DI STUDIO PER L'ANNO 2014 INDIRIZZO: MX01 CLASSE: 2A 7 0</li> </ul>                                                                                                    | PIANO DI STUDIO PER L'ANNO 2014 INDIRIZZO: MX01 (0F0016017019)     PIANO DI STUDIO PER L'ANNO 2014 INDIRIZZO: MX01 CLASSE: 2A 7 0     Conferma Annulla                                                                                                    |              | DI STUDIO PER L'ANN | D 2014 INDIRIZZO: MX01 (0F0015017019) |                   |         |
| PIANO DI STUDIO PER L'ANNO 2014 INDIRIZZO: MX01 CLASSE: 2A 7 0                                                                                                    | PIANO DI STUDIO PER L'ANNO 2014 INDIRIZZO: MX01 CLASSE: 2A 7 0 Conferma Annulla                                                                                                    |              | DI STUDIO PER L'ANN | O 2014 INDIRIZZO: MX01 (0F0016017019) |                   |         |
|                                                                                                    | Conferma                                                                                                    |              | DI STUDIO PER L'ANN | D 2014 INDIRIZZO: MX01 CLASSE: 2A 7 0 |                   |         |
|                                                                                                    | Conferma Annulla                                                                                                    |              |                     |                                       |                   |         |
|                                                                                                    |                                                                                                    |              |                     |                                       | Conferma          | Annulla |
| Conferma Annulla                                                                                                    |                                                                                                    |              |                     |                                       |                   |         |

E' sufficiente spuntare la casellina relativa al nuovo Piano di Studi; cliccando su Conferma si ritorna alla schermata precedente, nella quale viene visualizzata la descrizione del Piano di Studi scelto e le relative materie.

Non rimane che confermare (verranno richieste le credenziali Sidi per modificare la situazione su Sidi), oppure annullare l'operazione.

Buon lavoro !

**Argo Software** 

## Nota Importante

Prima di avviare l'aggiornamento <u>è necessario accertarsi che il programma non sia in</u> <u>uso nelle varie postazioni di lavoro</u>, poiché questo potrebbe determinare interruzioni nella fase di modifica delle tabelle.

*Effettuare <u>sempre</u> una copia di sicurezza degli archivi del programma Alunni prima di avviare l'aggiornamento.*